# How to Sign a Student up for a School Program

- 1. Click or go to the link that has been provided to you from your school
- 2. Choose your [school name] Group
- 3. Choose how many students in your household you have participating in the program.

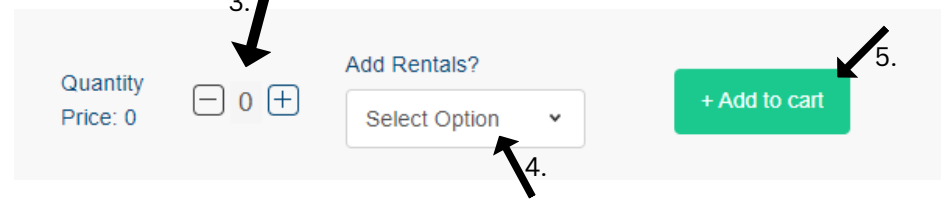

4. Does your student need rentals? If **yes** choose **Add rentals** 

if they do NOT need rentals, leave it as select option

\*\* There is not an option for no rentals - just leave as select if they do not need rentals \*\*

- 5. Click the Green + Add to Cart +Addtocart
- 6a. Type into each field your students information
- 6b. Click the Blue Continue Continue

| RST NAME * |      | LAST NAME * | <b>G</b> a. |
|------------|------|-------------|-------------|
| Jane       |      | Doe         |             |
| RTHDAY •   |      | GENDER      |             |
| MM DD      | YYYY | -           | ~           |
|            |      |             |             |

7. It will bring you back to the main page.

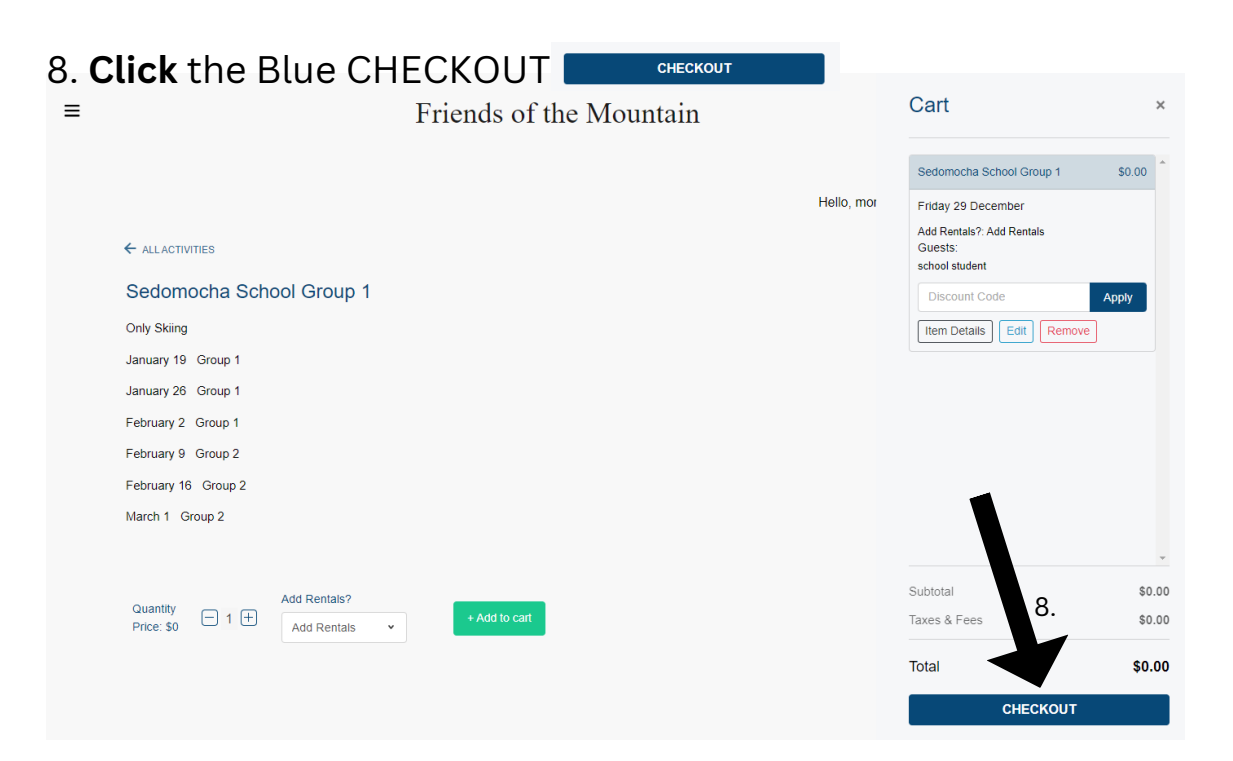

#### 9. Click the Red Click to continue O Click to Complete

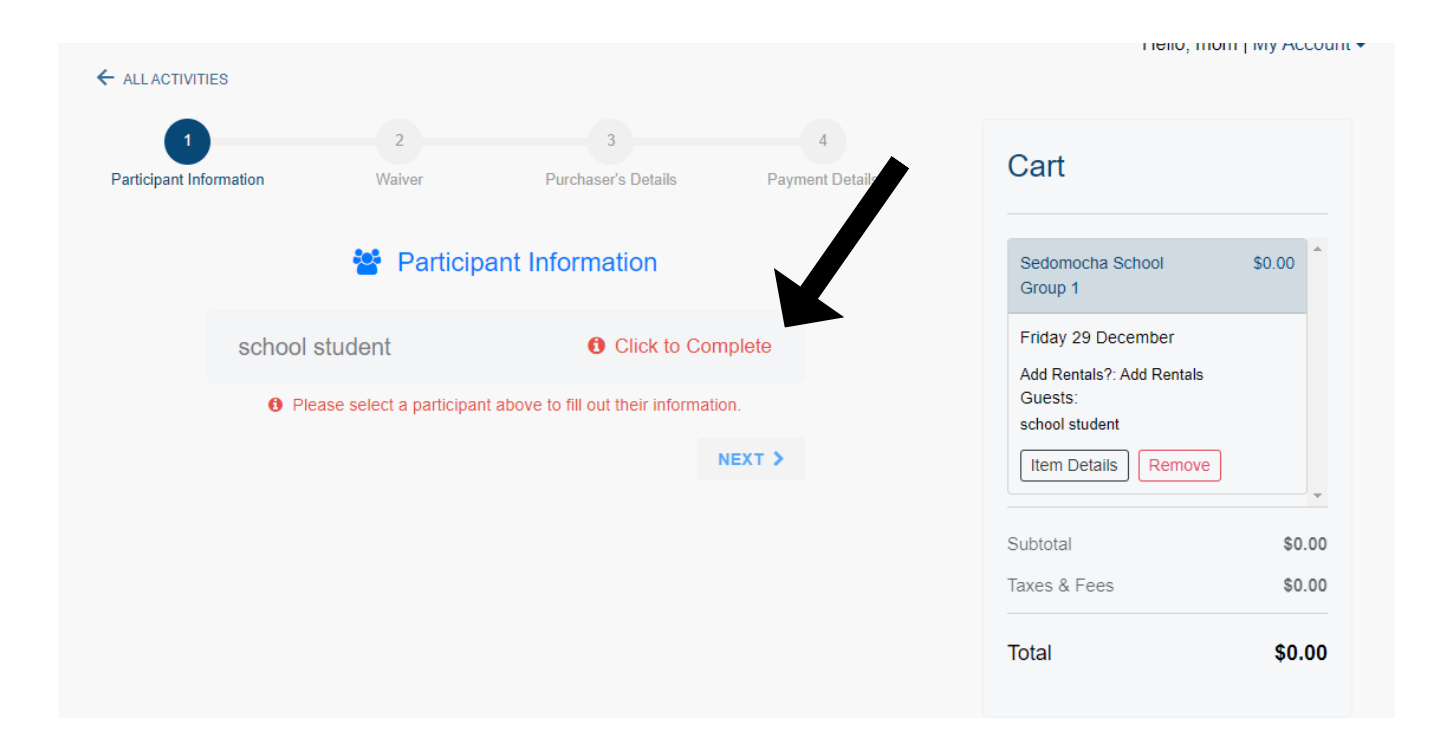

| ALL ACTIVIT         | TIES                   |                                          |                                       |                           |                             |        |
|---------------------|------------------------|------------------------------------------|---------------------------------------|---------------------------|-----------------------------|--------|
| 1<br>articipant Inf | formation Wa           | z                                        | 3<br>Purchaser's Details              | 4<br>Payment Details      | Cart                        |        |
|                     | **                     | Participant In                           | formation                             |                           | Sedomocha School<br>Group 1 | \$0.00 |
|                     | school student         |                                          | <ul><li>Click to Con</li></ul>        | nplete                    | Friday 29 December          |        |
|                     | First Name *           | Las                                      | st Name *                             |                           | Guests:<br>school student   |        |
|                     | school                 | s                                        | tudent                                |                           | Item Details Remove         | •      |
|                     | Birthday *             | Ge                                       | nder                                  |                           | Subtotal                    | \$0.00 |
| D.                  | Unit System for Height | and Weight *                             | laie                                  | ~                         | Taxes & Fees                | \$0.00 |
|                     | Imperial               |                                          |                                       | ~                         | Total                       | \$0.00 |
|                     | Height *               | 11. We                                   | ight *                                |                           |                             |        |
| ,                   | 3'0"                   | ~ 2                                      | 0 lbs                                 | ~                         |                             |        |
| 2.                  | Boot Measurement Sys   | tem *                                    |                                       |                           |                             |        |
|                     | Select                 |                                          |                                       | •                         |                             |        |
|                     |                        |                                          |                                       |                           |                             |        |
|                     | Ability Level *        |                                          |                                       |                           |                             |        |
| 3.                  | Level 1                | Level 2<br>Beginner p<br>O Prior experio | Leve<br>lus. Nov<br>ence O Riding all | el 3<br>ice.<br>lifts and |                             |        |

# 10. Unit System for Height and Weight - Keep that at Imperial for feet and inches and pounds

11. Enter your students height and weight - this is important for setting rental skis to the appropriate settings your your students size.

12. Boot Measurement System - below at the drop down it says Select Select either - **Men/Unisex US** or **Women US** or **Child US** 

- For Mens size choose Men/Unisex US
- Please enter your students sneaker or winter boot size Example: If your students sneakers are a Mens US 10.5 then choose 10.5

13. Please choose your Students skiing ability to the best of your knowledge.

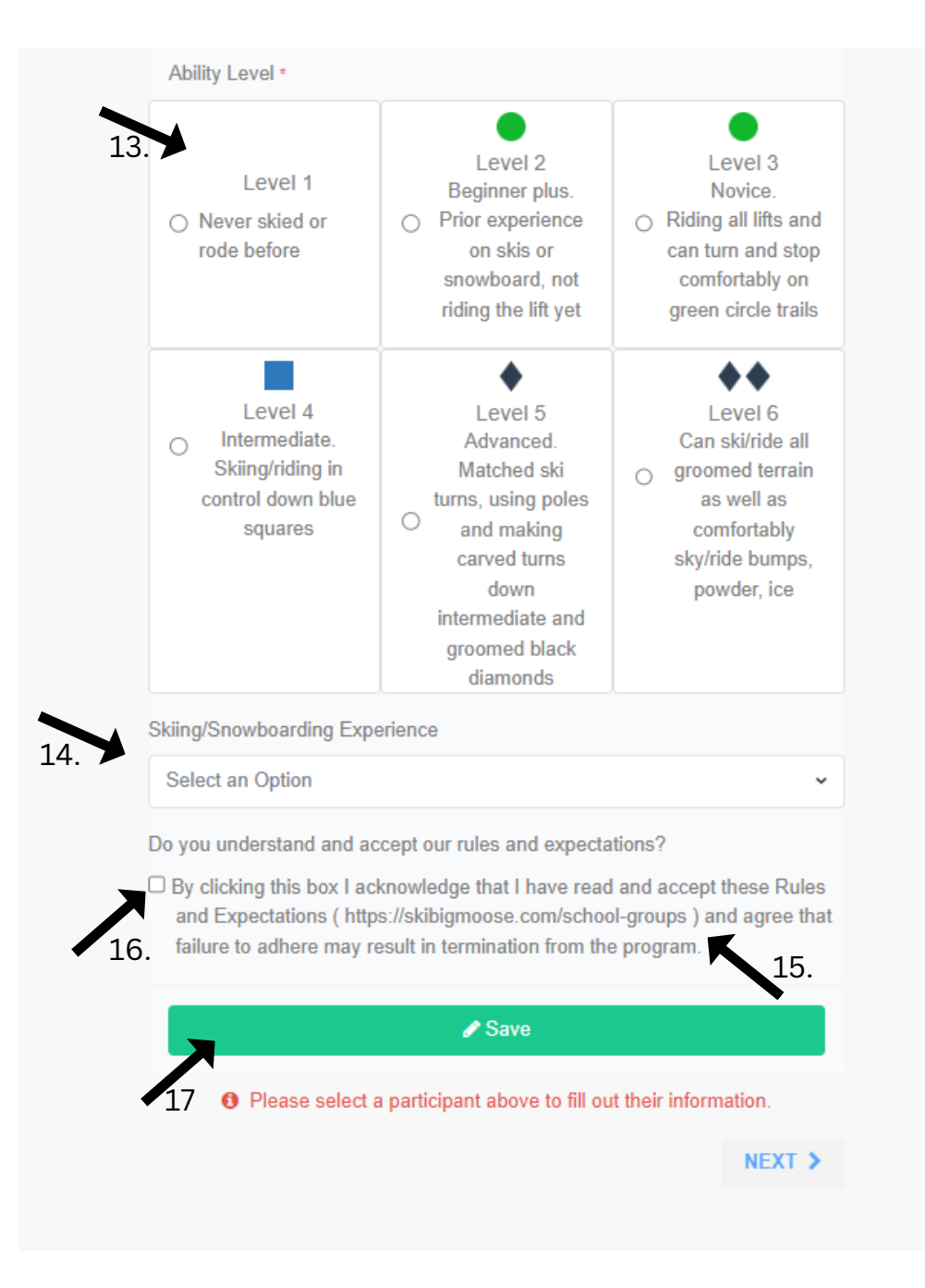

14. Skiing/Snowboarding Experience

Click on the Drop down where it says Select an Option

- Choose the option that best describes your students experience
- 15. Open another website browser or tab or window and go to the website https://skibigmoose.com/school-groups

and review the rules and expectations with your student

16. **Click** the small Box that marks that you are agreeing that you understand the rules and expectations

|                     | TIES         |                        |                          |                      |                             |                  |
|---------------------|--------------|------------------------|--------------------------|----------------------|-----------------------------|------------------|
| 1<br>Participant In | nformation   | 2<br>Waiver            | 3<br>Purchaser's Details | 4<br>Payment Details | Cart                        |                  |
|                     | 1            | Participant Ir         | formation                |                      | Sedomocha School<br>Group 1 | \$0.00           |
|                     | school stude | ent                    | ✓ Compl                  | ete                  | Friday 29 December          |                  |
|                     | Your infor   | mation has been saved. | Please continue below.   | xt >                 | Guests:<br>school student   | •                |
|                     |              |                        | 18.                      |                      | Subtotal<br>Taxes & Fees    | \$0.00<br>\$0.00 |
|                     |              |                        |                          |                      | Total                       | \$0.00           |

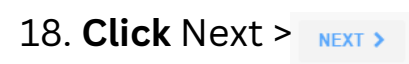

|                  | ES                     |                                                           | 2                            | 1         |         |                                                                                                    |                  |
|------------------|------------------------|-----------------------------------------------------------|------------------------------|-----------|---------|----------------------------------------------------------------------------------------------------|------------------|
| Participant Info | ormation               | Waiver                                                    | Purchaser's Details          | Payment E | Details | Cart                                                                                                |                  |
|                  |                        | <b>알</b> \                                                | Vaiver                       |           |         | Sedomocha School<br>Group 1                                                                         | \$0.00           |
|                  | n<br>school<br>student | PARTICIPAN<br>AGREEMEN<br>RELEASE, A<br>ASSUMPTIC<br>RISK | IT<br>T,<br>ND Sign<br>DN OF | 19.       |         | Friday 29 December<br>Add Rentals?: Add Rentals<br>Guests:<br>school student<br>Item Details Remove | ]                |
|                  | 🛉 school student       | RENTA<br>AGREE                                            | L<br>EMENT                   | Send      |         | Subtotal<br>Taxes & Fees                                                                            | \$0.00<br>\$0.00 |
|                  | < PREV                 |                                                           |                              | NEXT >    |         | Total                                                                                               | \$0.00           |
|                  |                        |                                                           |                              |           |         |                                                                                                    |                  |
| .9. <b>Cl</b>    | ick t                  | he Gr                                                     | een Sig                      | gn but    | tton    | Sign                                                                                                |                  |

|    | Signing Waiver - For Sedomocha School Group 1                                                                                                    | × |
|----|----------------------------------------------------------------------------------------------------|---|
|    | participant's fitness or abilities. They might misjudge the weather or other environmental conditions. They may give incomplete warnings or instructions, and the equipment being used might malfunction.                                                                                                    | * |
|    | 2. I expressly agree and promise to accept and assume all of the risks existing in this activity. My participation in this activity is purely voluntary, and I elect to participate in spite of the risks.                                                                                                    |   |
|    | 3. I hereby voluntarily release, forever discharge, and agree to indemnify and hold harmless BSM from any and all claims, demands, or causes of action, which are in any way connected with my participation in this activity or my use of BSM 's equipment or facilities, including any such claims which allege negligent acts or omissions of BSM.                                                                                                    |   |
|    | 4. Should BSM or anyone acting on their behalf, be required to incur attorney's fees and costs to enforce this agreement, I agree to<br>indemnify and hold them harmless for all such fees and costs.                                                                                                    |   |
|    | 5. I certify that I have adequate insurance to cover any injury or damage I may cause or suffer while participating, or else I agree to bear<br>the costs of such injury or damage myself. I further certify that I am willing to assume the risk of any medical or physical condition I may<br>have.                                                                                                    |   |
|    | 6. In the event that I file a lawsuit against BSM, I agree to do so solely in the state of Maine, and I further agree that the substantive law of that state shall apply in that action without regard to the conflict of law rules of that state. I agree that if any portion of this agreement is found to be void or unenforceable, the remaining document shall remain in full force and effect.                                                                                                    | l |
|    | By signing this document, I acknowledge that if anyone is hurt or property is damaged during my participation in this activity, I may be found<br>by a court of law to have waived my right to maintain a lawsuit against BSM on the basis of any claim from which I have released them<br>herein. I also agree that this document is valid for subsequent visits and participation at BSM. I have had sufficient opportunity to read this<br>entire document. I have read and understood it, and I agree to be bound by its terms. | l |
|    | 22                                                                                                    |   |
|    | By completing the information below, I represent that I am school student, a parent or legal guardian or otherwise legally<br>authorized to sign on their behalf.                                                                                                    |   |
|    | , I agree for school student                                                                                                    |   |
| 21 | Type: school student 22                                                                                                    | 1 |
|    | 23.                                                                                                    |   |
|    | Sign                                                                                                    |   |
|    |                                                                                                    |   |

- 20. Scroll Down and review this Liability Waiver
- 21. Click the Small box that says I agree for [Students name]

22. Type the **students name** in the box below - as it is written in blue above.

23. Click the Blue Sign Button

| 1<br>Intricipant Information  | 2<br>Walver                                                 | 3<br>Purchaser's Details | 4<br>Payment Details | Cart                                                                                                  |        |
|-------------------------------|-------------------------------------------------------------|--------------------------|----------------------|----------------------------------------------------------------------------------------------------|--------|
|                               | 嶜 Wai                                                       | ver                      |                      | Sedomocha School<br>Group 1                                                                           | \$0.00 |
| <b>∲</b><br>school<br>student | PARTICIPANT<br>AGREEMENT, F<br>AND ASSUMPT<br>RISK - Signed | RELEASE, Down            | nload                | Friday 29 December<br>Add Rentais?: Add Rentais<br>Guests:<br>school student<br>[Item Details] Remove |        |
| school<br>student             | RENTAL<br>AGREEME                                           | NT Sign                  | Send                 | Subtotal                                                                                              | \$0.00 |

24. Repeat steps 19 - 23 for the Rental Waiver

NOTE: Please sign the rental waiver even if your child is not getting rentals we are asking parents to fill out the rental paperwork in the event that if your students personal equipment fails or something happens, they will still be able to participate Page 6

|                       | ES                     |                                                                   |                      |                      |                                                                                          |        |
|-----------------------|------------------------|-------------------------------------------------------------------|----------------------|----------------------|------------------------------------------------------------------------------------------|--------|
| 1<br>Participant Info | rmation                | 2<br>Waiver Purc                                                  | 3<br>haser's Details | 4<br>Payment Details | Cart                                                                                     |        |
|                       |                        | 😁 Waiver                                                          |                      |                      | Sedomocha School<br>Group 1                                                              | \$0.00 |
|                       | n<br>school<br>student | PARTICIPANT<br>AGREEMENT, RELI<br>AND ASSUMPTION<br>RISK - Signed | EASE,<br>OF          | oad                  | Friday 29 December<br>Add Rentals?: Add Ren<br>Guests:<br>school student<br>Item Details | tals   |
|                       | school<br>student      | RENTAL<br>AGREEMENT                                               | Sign                 | end                  | Subtotal<br>Taxes & Fees                                                                 | \$0.00 |
|                       | < PREV                 |                                                                   | N                    | EXT >                | Total                                                                                    | \$0.00 |

## 25. Click the Blue Next > NEXT >

| ticipant Information | Waiver | Purchaser's Details | Payment Details | Cart                        |        |
|----------------------|--------|---------------------|-----------------|-----------------------------|--------|
|                      | Purch  | naser's Details     |                 | Sedomocha School<br>Group 1 | \$0.00 |
| FIRST NAME           |        | LAST NAME *         |                 | Friday 29 December          |        |
|                      |        |                     |                 | Add Rentals?: Add Rentals   |        |
| EMAIL ADDRE          | SS •   | PHONE NUMBER *      |                 | school student              |        |
| X                    |        |                     |                 | Item Details Remove         | )      |
| < PREV               |        | N                   | EXT >           | Subtotal                    | \$0.00 |
| 26.                  |        | *                   |                 | Taxes & Fees                | \$0.00 |
|                      |        |                     | 7               | Total                       | \$0.00 |

26. Enter Purchaser (Parent or Guardians) Information First Name - Last Name - Email address - Phone Number

### 27. Click the Blue Next > NEXT >

| 1                       | 2      | 3                   |                 | Cart                                                                                         |        |
|-------------------------|--------|---------------------|-----------------|----------------------------------------------------------------------------------------------|--------|
| Participant Information | Waiver | Purchaser's Details | Payment Details | Cart                                                                                         |        |
|                         | 🚍 Pay  | ment Details        |                 | Sedomocha School<br>Group 1                                                                  | \$0.00 |
|                         |        | 28.                 | LETE            | Friday 29 December<br>Add Rentals?: Add Rentals<br>Guests:<br>school student<br>Item Details | e      |
|                         |        |                     |                 | Subtotal                                                                                     | \$0.00 |
|                         |        |                     |                 | Taxes & Fees                                                                                 | \$0.00 |
|                         |        |                     |                 | Total                                                                                        | \$0.00 |

28. Click the Blue Complete Button COMPLETE

|                          | Friends of the                                    | e Mountain                           |          |  |
|--------------------------|---------------------------------------------------|--------------------------------------|----------|--|
|                          | Your payment was<br>Please complete additional pa | as successful!                       |          |  |
|                          | school student                                    | 🖋 Update                             |          |  |
|                          | Please select a participant above to to below     | update their information or continue |          |  |
|                          | Comple                                            | te                                   |          |  |
|                          | <b>7</b> 29.                                      |                                      |          |  |
|                          |                                                   |                                      |          |  |
| 29. <b>Click</b> the Blu | ue Complete But                                   | ton                                  | Complete |  |

30. If you need to update anything you can go back and update but please remember to always complete at the end of the process.

You will know your sign up has gone through when you this last window pops up.

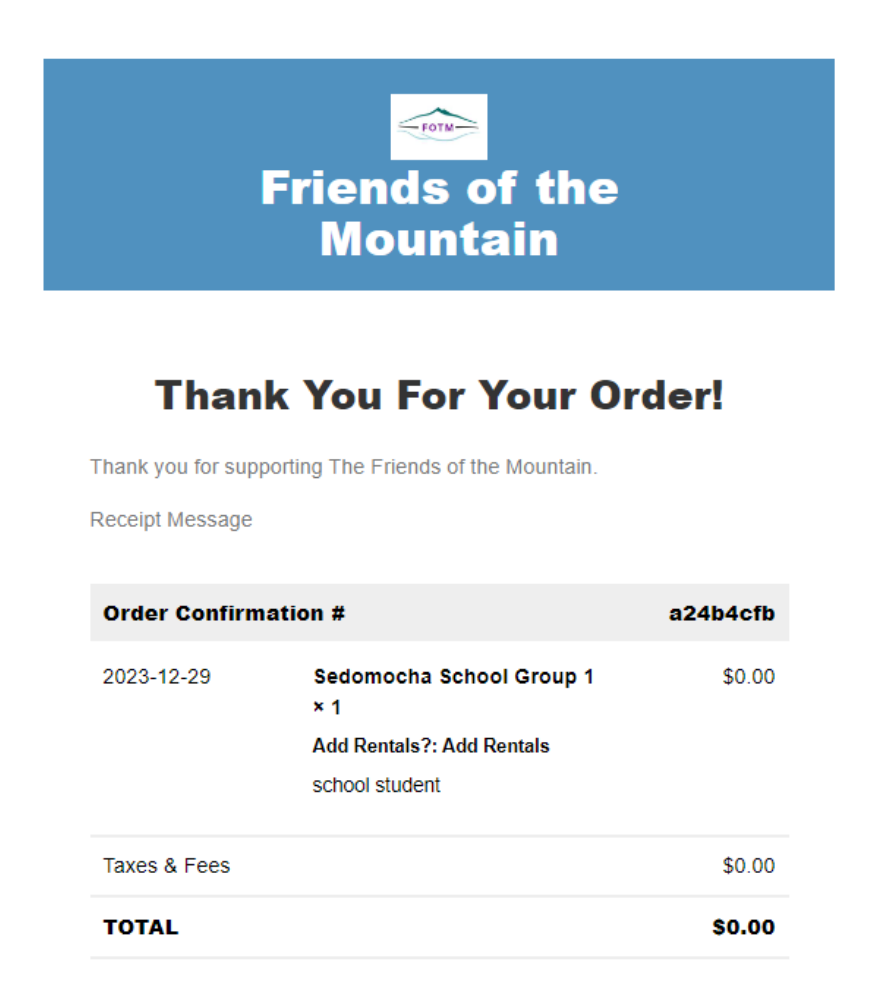

Any Questions or need help -Reach out to your school administrator or email bigmoosemountain@gmail.com or call 207-695-2400